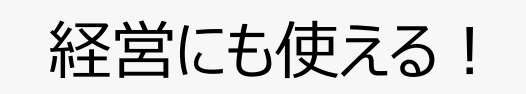

# 『統計グラフ化ツール』(グラレスタ)の使い方

グラレスタ=Graphical Representation of Statistics

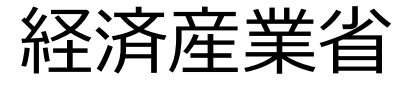

# はじめに

- ◆経済産業省では、中小企業の皆さまや、企業を支援される方々に向けて、 市場動向を把握したい際や新規事業の立ち上げを検討 する際にお役立ていただける、「統計グラフ化ツール」(経済産業省生産 動態統計調査より作成)を開発しました。
- ◆使い方を紹介した動画も作成しておりますので是非ご覧ください。 <u>https://www.youtube.com/watch?v=eOJtZc2jTcE</u>

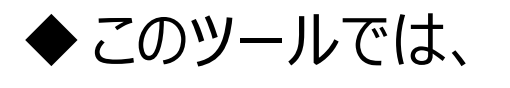

誰でも

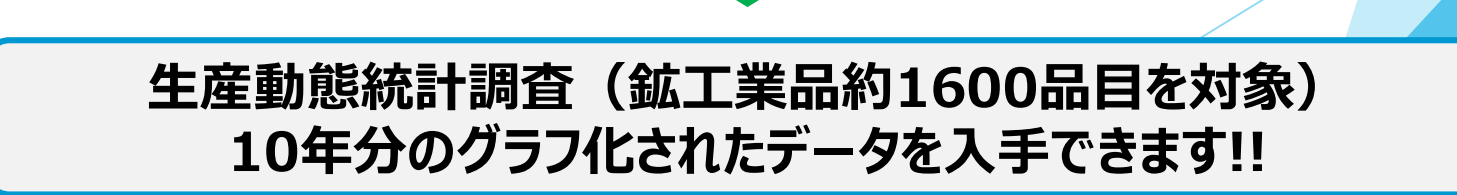

簡単に

無料で

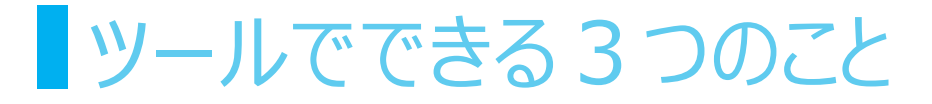

### 📶 品目別の長期的(10年間)な動向把握

品目(全1600品目程度)の年別、月別グラフで、生産額や数量の推移を表示でき、関連する品目の動向を確認できる。

#### 🔤 選択した2品目のグラフの比較

10年間の生産額や数量の推移を同時に表示でき、2品目の生産推移を比較して見ることができる。

### 👞 選択した品目の積み上げグラフの表示

複数品目を選択した場合、10年間の生産額や数量の推移を積み上げグラフで 表示でき、関連品目の合計生産額や数量の推移を見ることができる。

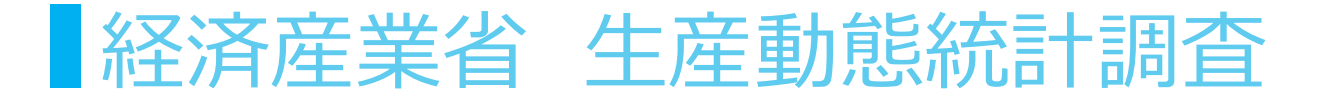

地 域 : 全国

- **単位: <u>事業所(約14,000</u>事業所)**
- 対象: 一定規模以上全数調査(品目により異なる)
- 品目: 約1600品目(109種類の調査票)
- アイテム : <u>生産、出荷、在庫、生産能力、従事者数</u>
  - 期: 月次 (每月)
  - 值 : <u>実数</u>

# 109種類の調査票の一覧(1)

#### 【鉄鋼】

銑鉄・フェロアロイ・粗鋼・鋼半製品・鍛鋼品・鋳鋼品,普通鋼熱間圧延鋼材,普通鋼冷間仕上<mark>鋼材(線類を除</mark> く),めっき鋼材(線類を除く),冷間ロール成型形鋼,特殊鋼圧延鋼材,鋼管,磨棒鋼,線類,鋳鉄管,鉄鋼加工製 品

### 【非鉄金属】

非鉄金属,アルミニウム,伸銅製品,アルミニウム圧延製品,電線・ケーブル、光ファイバ製品,非鉄金属<mark>製品(高純</mark> 度多結晶シリコン,シリコンウエハ,はんだ,銅合金塊),軽金属板製品

### 【金属製品】

鉄構物及び架線金物,ばね,弁及び管継手,空気動工具,作業工具,のこ刃及び機械刃物,ガス機器,石油機 器及び太陽熱温水器,粉末や金製品(超硬チップを除く),鍛工品,銑鉄鋳物,可鍛鋳鉄及び精密鋳造品,非鉄 金属鋳物,ダイカスト

### 【はん用・生産用・業務用機械】

ボイラ及び原動機(自動車用,二輪自動車用,鉄道車両用及び航空機用のものを除く),土木建設機械,鉱山 機械及び破機,化学機械及び貯蔵槽,製紙機械,プラスチック加工機械,印刷・製版・製本及び紙工機械,ポンプ, 圧縮機及び送風機,油圧機 器及び空気圧機器(航空機用のものを除く),運搬機械及び産業用ロボット,動力 伝導装置,農業用機械器具及び木材加工機械,金属工作機械,金属加工機械及び鋳造装置、食料品加工 機械,包装機械及び荷造機械,事務用機械,ミシン及び繊維機械,冷凍機及び冷凍機応用製品,業務用サービ ス機器,軸受,軸受メタル及びブッシュ,金型,機械工具,計測機器,光学機械器具及び時計,半導体製造装置及 びフラットパネル・ディスプレイ製造装置

### 【電気・電子デバイス・情報通信機械】

回転電気機械(航空機用のものを除く),静止電気機械器具(航空機用のものを除く),開閉制御装置(航空機 用のものを除く),民生用電気機械器具,電球、配線及び電気照明器具,通信機械器具及び無線応用装置、民 生用電子機械器具,電子部品,電子管,半導体素子及び集積回路,電子計算機及び情報端末,電子計測機 及び電子応用装置,電池

# 109種類の調査票の一覧(2)

#### 【輸送機械】

自動車(戦闘用自動車を除く),自動車部品及び内燃機関電装品,自転車及び車いす(原動機付自転車を除 く),産業車両,航空機

### 【窯業·土石(建材)製品】

板ガラス・安全ガラス・複層ガラス及びガラス繊維,ガラス製品・ほうろう鉄器,セメント・セメント製品,陶磁器,ファイ ンセラミックス,耐火れんが・不定形耐火物,炭素製品・研削砥石,ボード・パネル,金属製建具

## 【パルプ・紙・紙加工品】

パルプ,紙,板紙,段ボール

### 【化学工業】

化学肥料・石灰及びソーダ工業製品,コールタール製品・環式中間物及び合成染料,有機薬品及び写真感光 材料,石油化学製品,無機薬品・火薬類,触媒,高圧ガス,プラスチック,油脂製品,石けん・合成洗剤等及び界面 活性剤,化粧品,塗料及び印刷インキ

### 【ゴム製品、プラスチック製品】

ゴム製品,プラスチック製品

### 【繊維工業、その他の工業】

化学繊維,紡績糸,織物生産,タフテッドカーペット・フェルト・不織布,染色整理,ニット・衣服縫製品,二次製品 (製綿・ふとん,網・綱, 細幅織物・組ひも・レース),印刷,楽器,家具,文具,玩具,革靴,製革

#### 【鉱業·石油·石炭製品】

原油及び天然ガス,石油製品,鉱物及びコークス

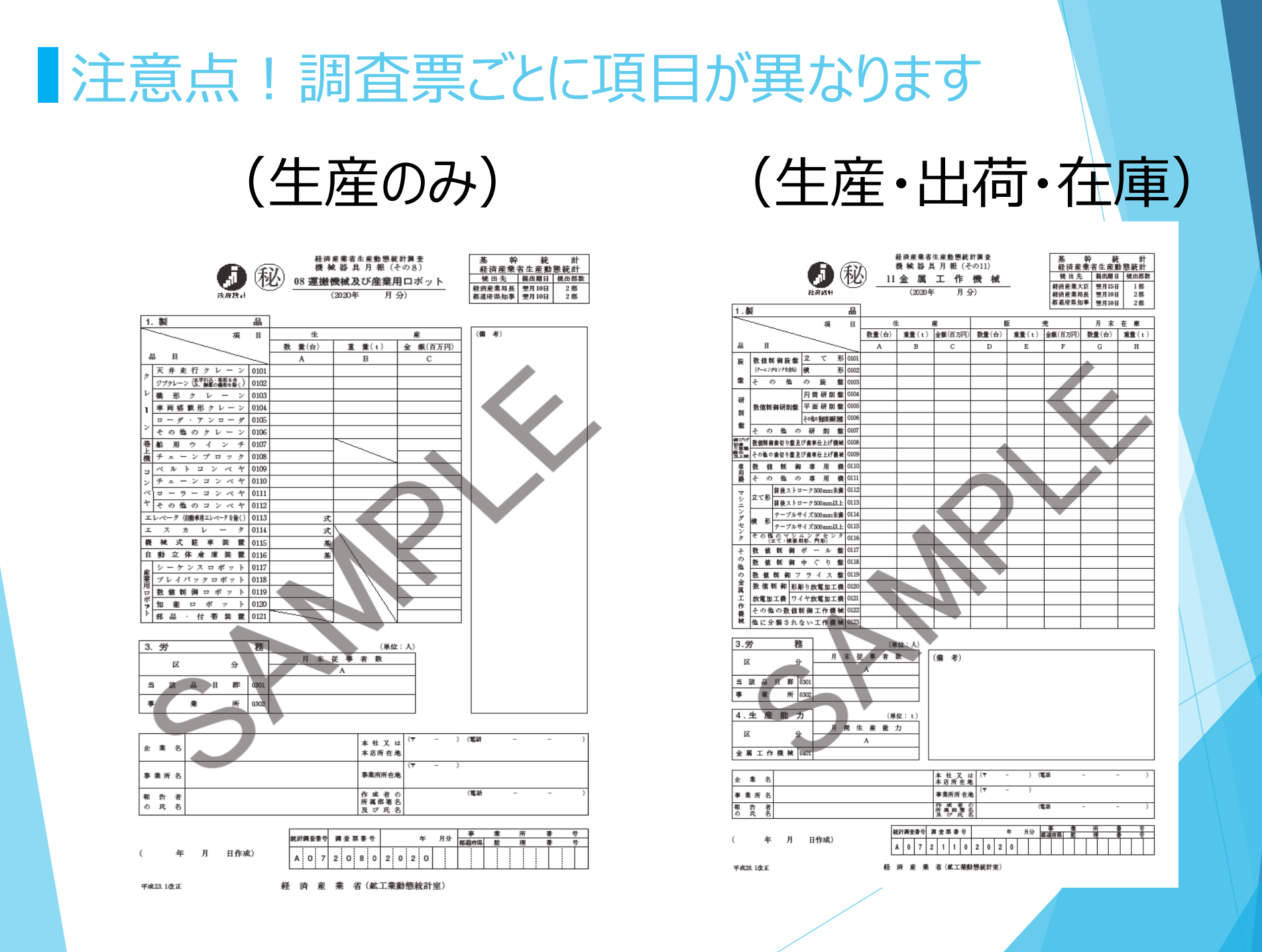

操作の際のイメージ

# 操作する際の手順

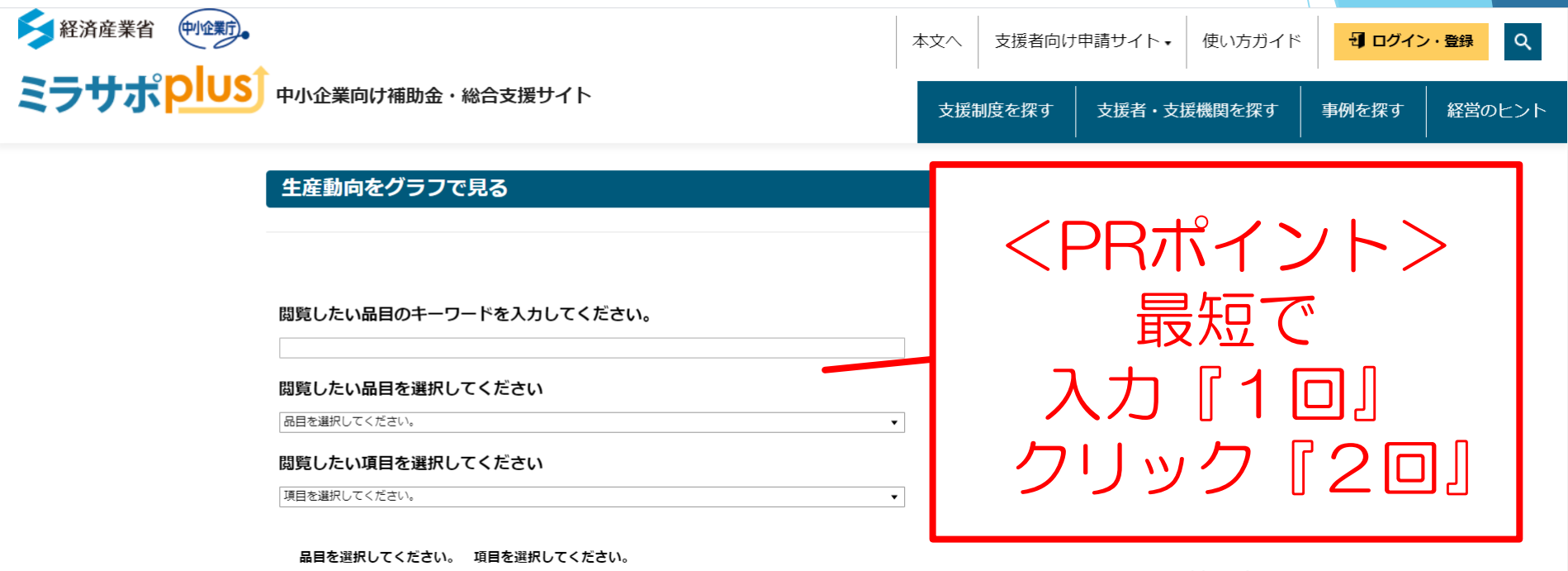

検索キーワード:

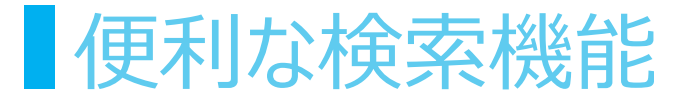

#### 生産動向をグラフで見る

閲覧したい品目のキーワードを入力してください。

自動車

閲覧したい品目を選択してください

(品目を選択してください。)

自動車用ゴムホース

自動車用高級ガソリン

自動車用洗浄機器

自動車用電気照明器具(二輪自動車用を含む)

自動車用電球

自動車用並級ガソリン

自動変速装置(自動車部品)

自動立体倉庫装置

軸・斜流ポンプ

軸流送風機

車両塔載形クレーン

車輪(自動車部品)

充電発電機(ダイナモ)(内燃機関電装品)

出版印刷

商業印刷

小型トラック(ガソリン車)

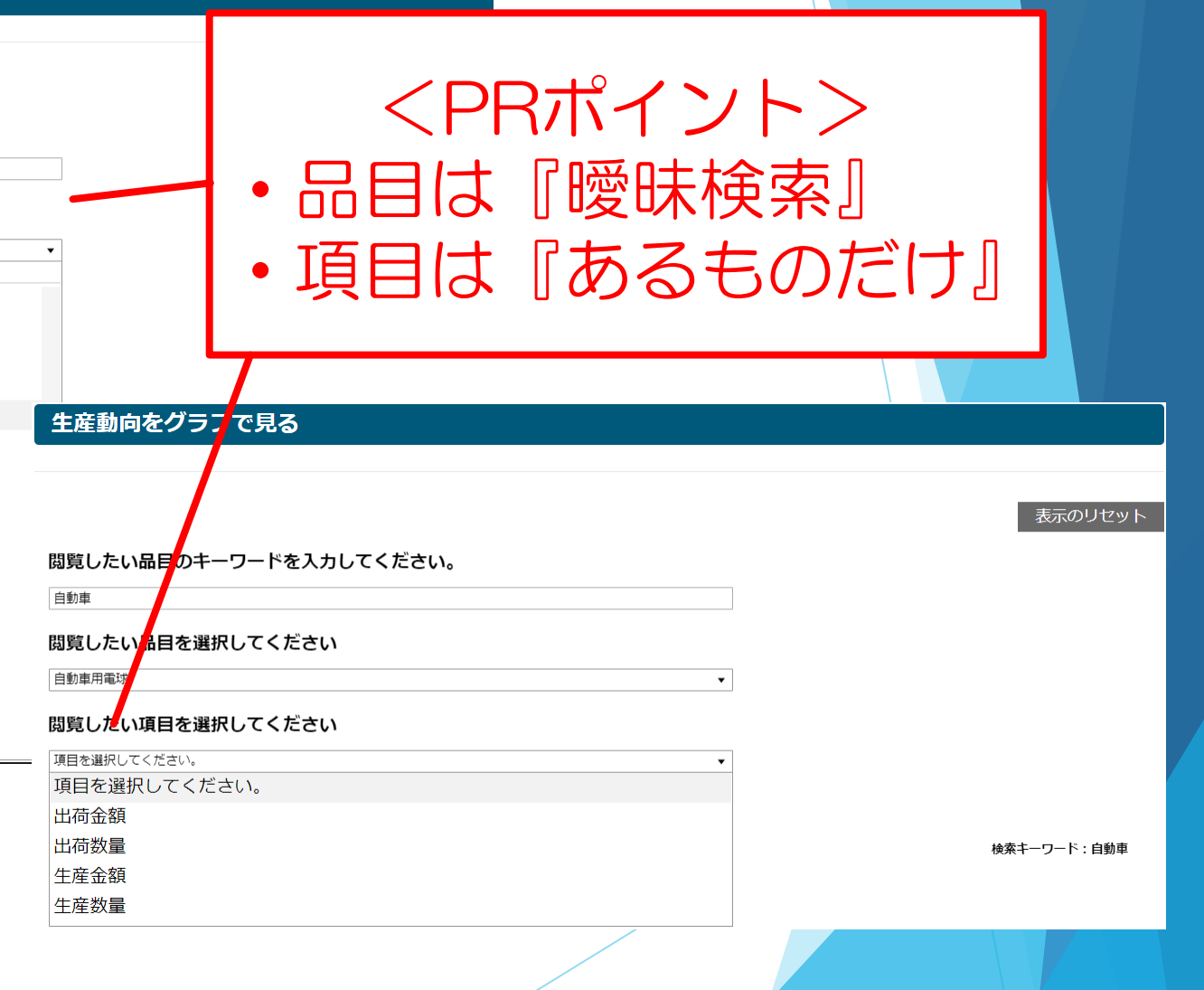

グラフを表示した際のイメージ(1)

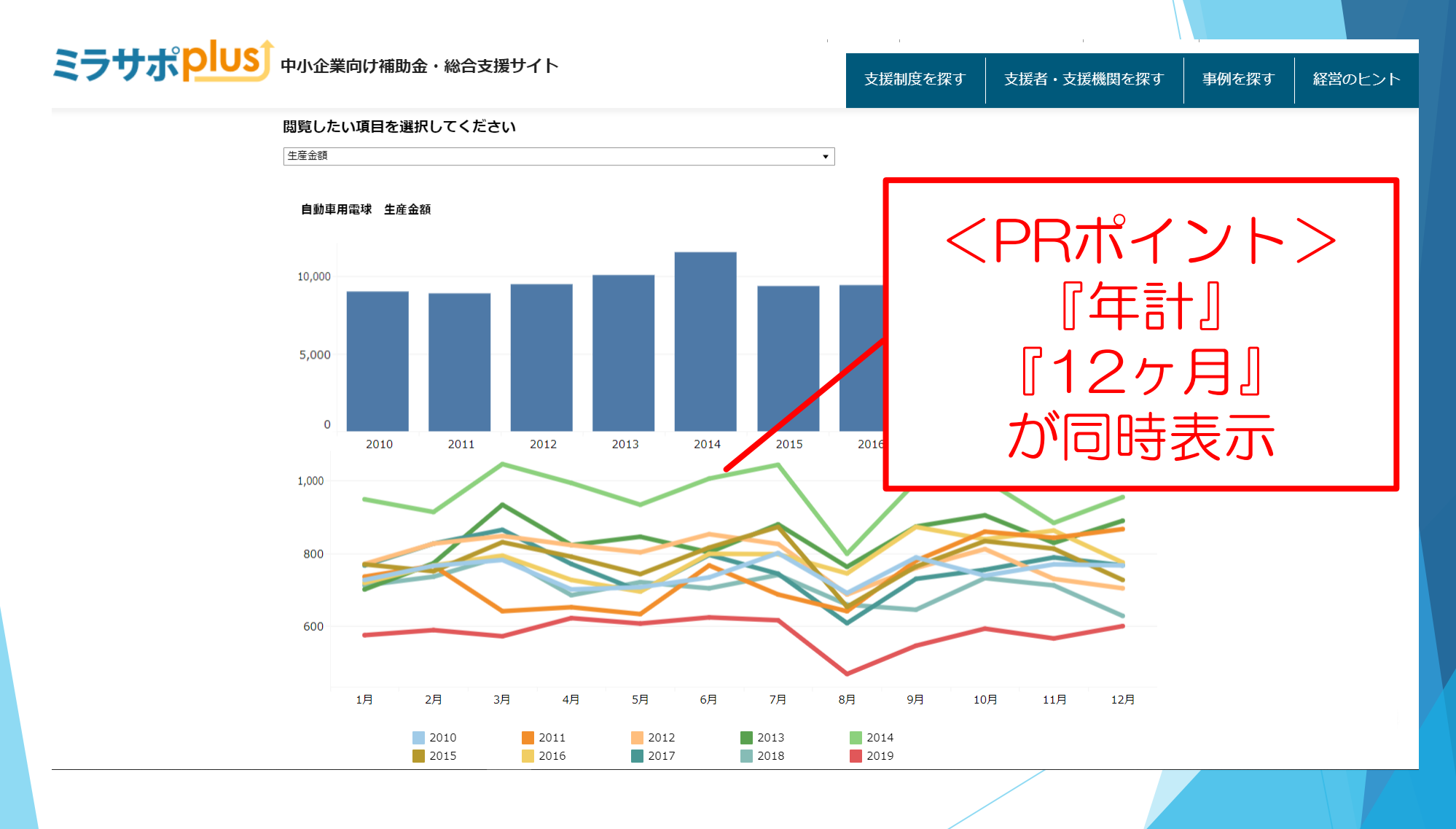

10

# グラフを表示した際のイメージ(2)

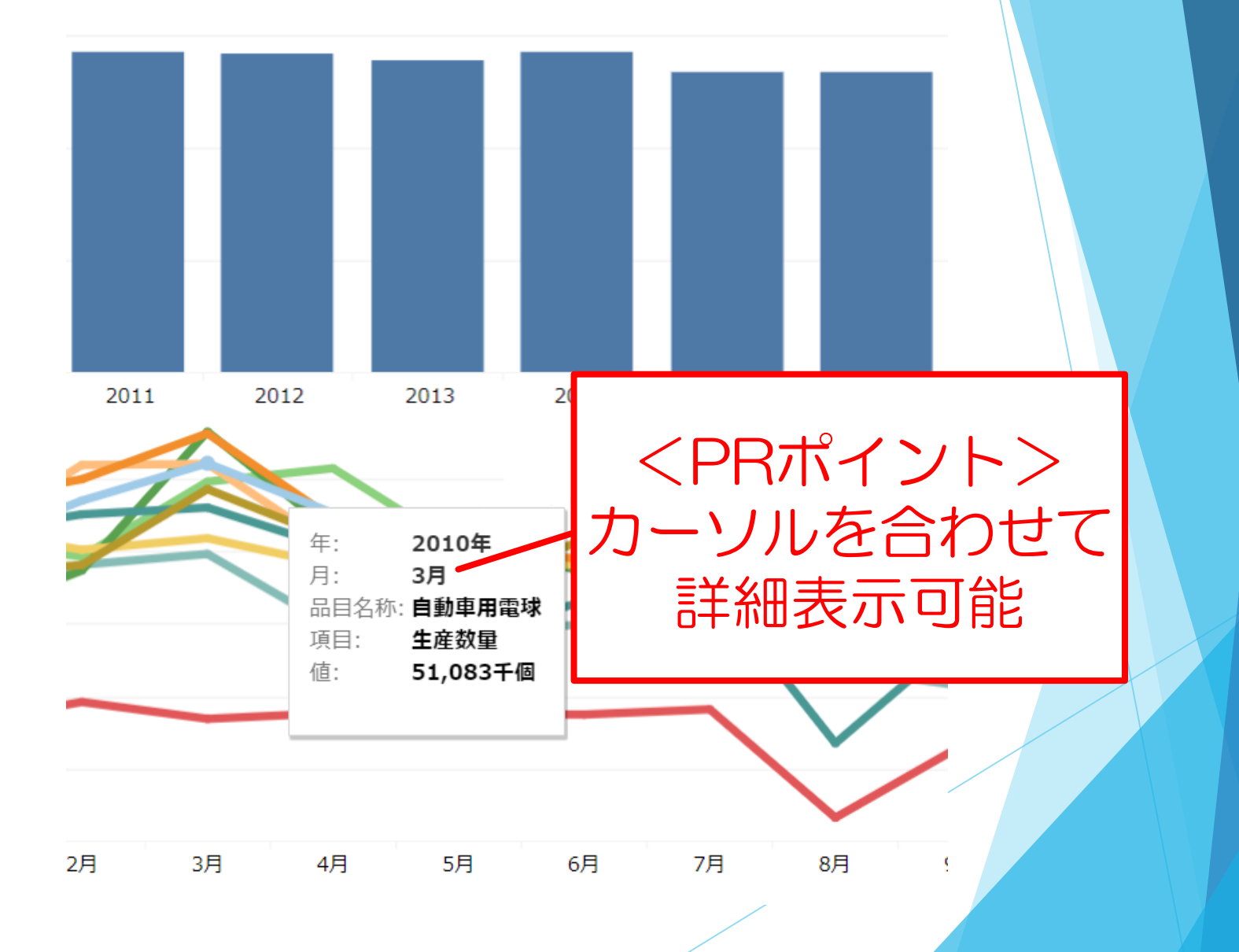

# 同時に2つのグラフを表示する際のイメージ

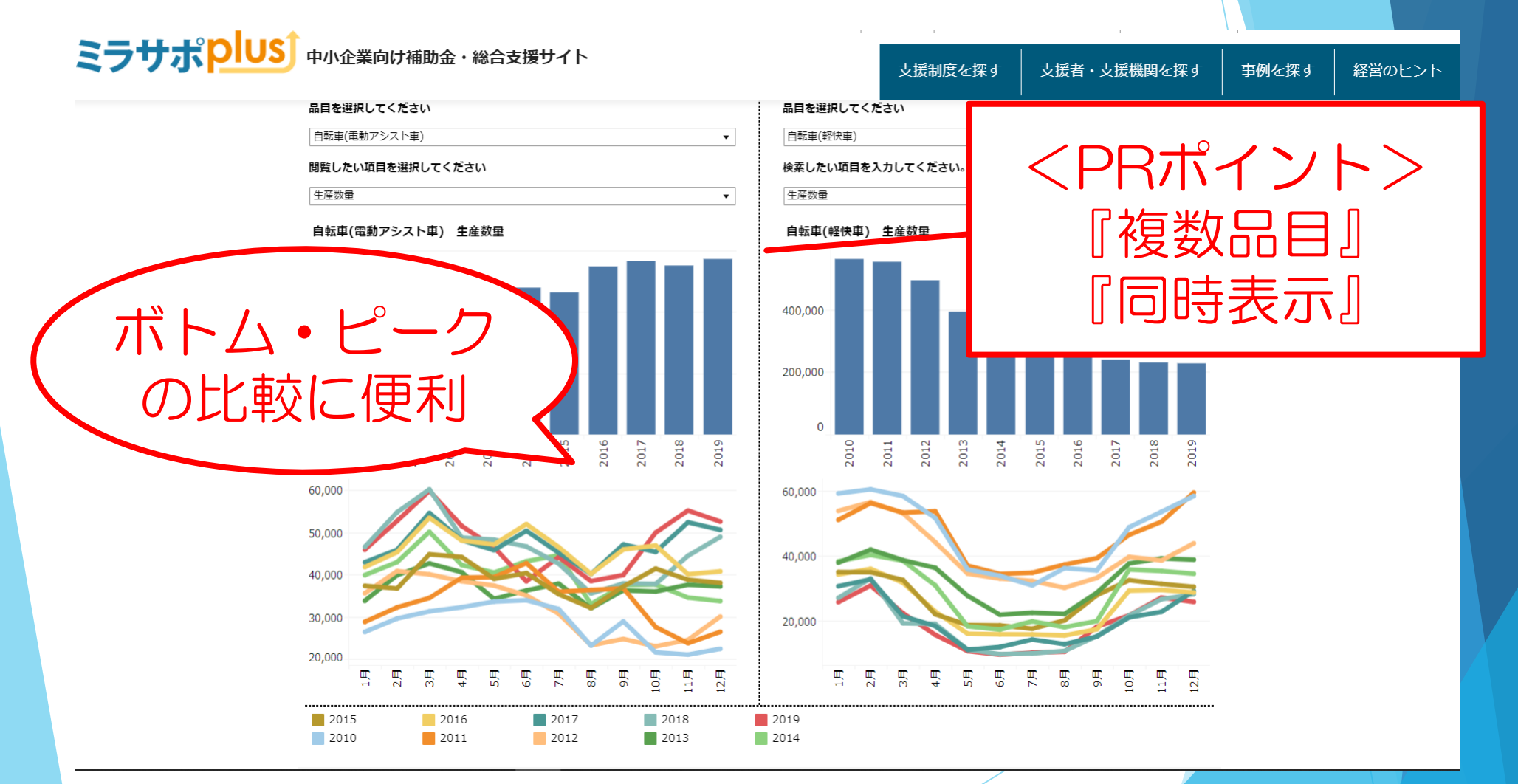

12

# 複数品目を選択して積み上げた際のイメージ

ミラサポ DUS 中小企業向け補助金・総合支援サイト

支援制度を探す
支援者・支援機関を探す
事例を探す
経営のヒント

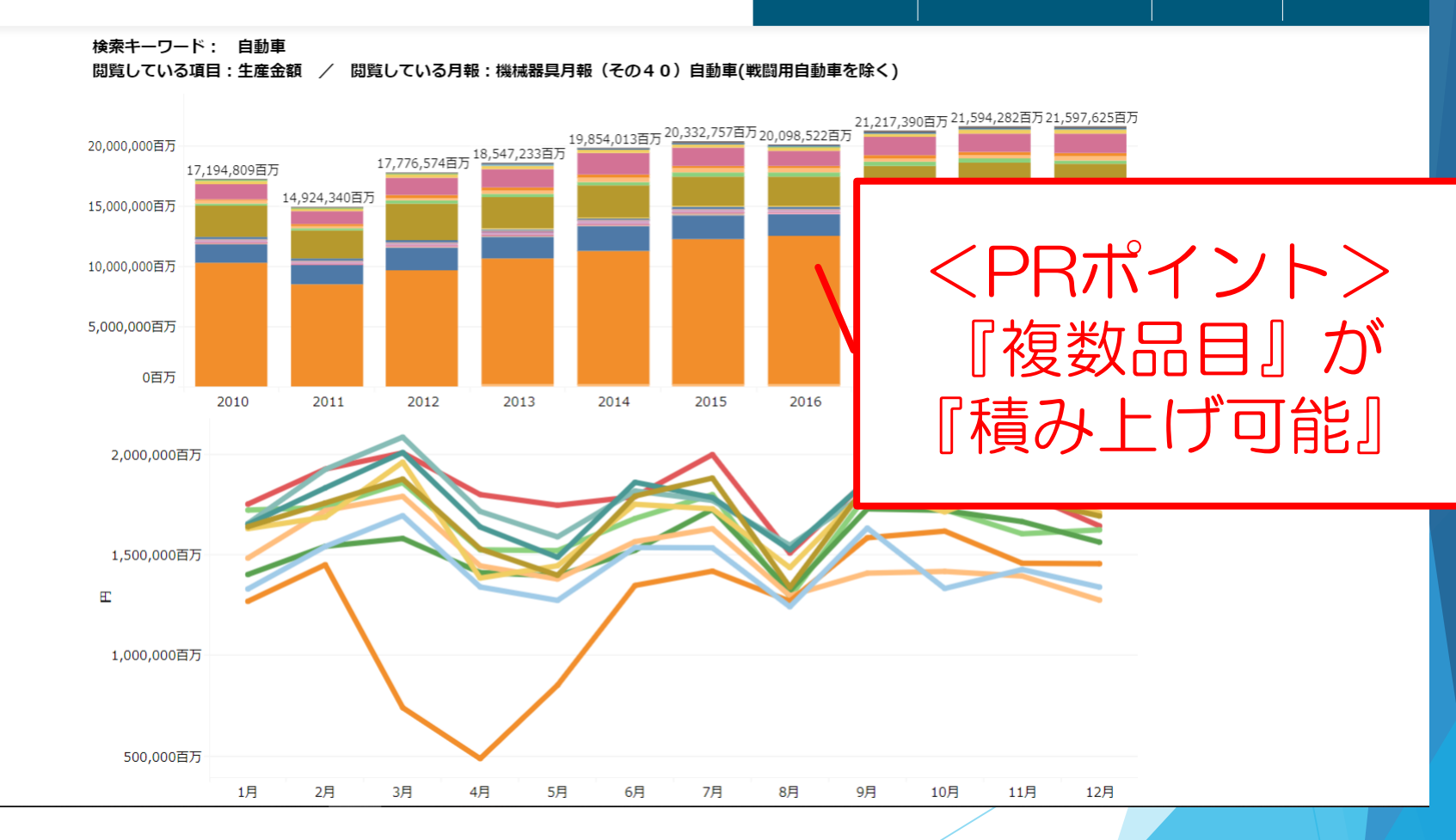

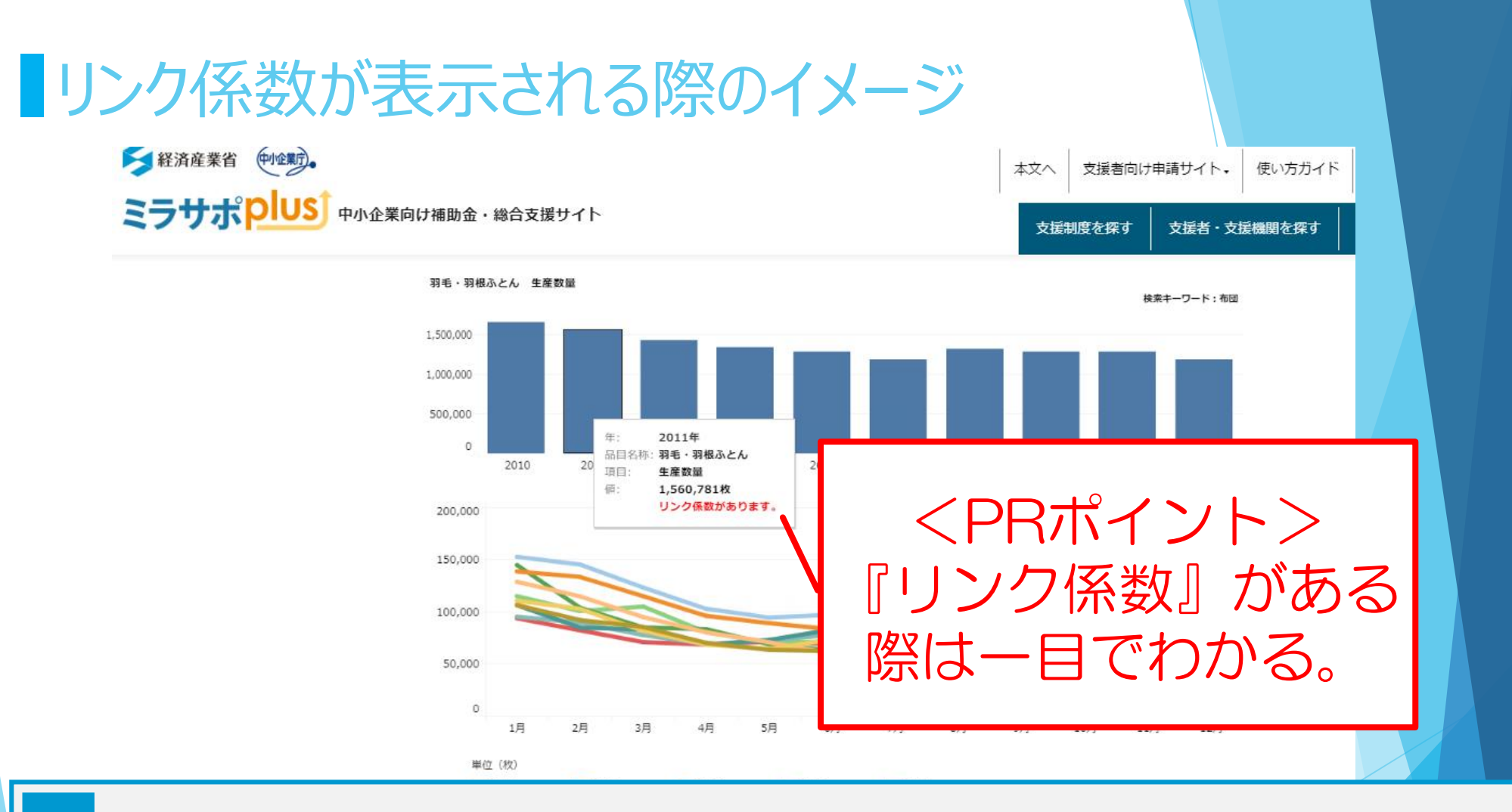

### リンク係数とは

調査範囲の変更などの理由で、時系列データに大きな不連続(断層)が生じる場合があります。断層をまたいで数値を比較したい 場合、「リンク係数(接続係数)」と呼ばれる数値を用いて、便宜的に過去の値を処理する必要があります。グラフ上で「リンク係数があ ります」と表示された場合、その時点に断層があり、前後の数値を比較するためにはリンク係数による処理が必要です。 詳しいリンク係数の使用方法は、経済産業省生産動態統計調査のHP(「統計表一覧」→「時系列表」)をご覧ください。 (URL: https://www.meti.go.jp/statistics/tyo/seidou/result/ichiran/08\_seidou.html#menu2) 1

# 主要なQ&A(1)

| NO | 質問                                                 | 答え                                                                                                    |
|----|----------------------------------------------------|----------------------------------------------------------------------------------------------------|
| 1  | ◆経済産業省生産動態統計調査<br>とは、どのような統計ですか。                   | ◆ 鉱工業品1600品目を調査対象としており、約1万4千事業所に御協力いただきながら、毎月、公表され<br>ている統計です。                                                                                                    |
| 2  | ◆どのような情報が得られますか。                                   | ◆本統計は、調査票が109種類あり、調査票によって調査項目が異なりますが、基本的には、生産、出荷、<br>在庫の値を確認することができます。                                                                                                    |
| 3  | ◆対象となっている具体的な品目<br>やその定義を確認するには、どう<br>したら良いですか。    | <ul> <li>◆詳しくは経済産業省生産動態統計調査のHP(「調査の概要」」「調査票及び記入要領」)をご覧ください。</li> <li>(URL : https://www.meti.go.jp/statistics/tyo/seidou/gaiyo.html#menu07)</li> </ul>                                                   |
| 4  | ◆このツールの具体的な使い方を<br>教えてください。                        | ◆ 大臣官房調査統計グループにて、操作説明の動画を御用意していますので、そちらをご覧ください。<br>(URL : https://www.youtube.com/watch?v=eOJtZc2jTcE)                                                                                                   |
| 5  | ◆正確な品目名称を知らないと検索できないのですか。                          | ◆先ず、調べたい品目について、ご存じの範囲で名称を入力いただきます。曖昧検索機能により関連する品目が列挙されるので、そこから選択いただけます。                                                                                                    |
| 6  | ◆ 出荷のデータが表示されません。<br>在庫のデータが表示されません。<br>がどうしてですか。  | ◆調査票によって調査項目が異なるため、出荷や在庫を調査対象としていない場合は、選択肢に表示され<br>ません。個別の調査票を確認される場合は、経済産業省生産動態統計調査のHP(「調査の概要」<br>「調査票及び記入要領」)をご覧ください。<br>(URL : https://www.meti.go.jp/statistics/tyo/seidou/gaiyo.html#menu07)        |
| 7  | ◆表示された結果が、業界団体の<br>データ(又は他の統計の値)と<br>異なるのはどうしでですか。 | <ul> <li>◆ 実施される統計の調査対象や調査内容等により、調査結果が異なる場合があります。</li> <li>◆ 詳しくは経済産業省生産動態統計調査のHP(「調査の概要」_「調査票及び記入要領」)をご覧ください。         (URL : https://www.meti.go.jp/statistics/tyo/seidou/gaiyo.html#menu07)</li> </ul> |

# 主要なQ&A(2)

| NO | 質問                                                     | 答え                                                                                                    |
|----|--------------------------------------------------------|----------------------------------------------------------------------------------------------------|
| 8  | ◆ グラフが一部表示されませんがなぜ<br>ですか ?                            | <ul> <li>◆ 公表できるデータが存在しない可能性がございます。グラフ下部の「※秘匿・空白が表示されている時点については、上の「確認」ボタンをクリックいただき、数表からご覧ください。」という注意書きの上に、スクロールバーのついた四角い箱はございますか?</li> <li>(1) ある場合<br/>スクロール頂くと、「○○については秘匿データ(又は空白データ)を含みます」と表示されているかと思います。</li> <li>(1 – 1)「秘匿データを含みます」と表示される場合<br/>結果を公表することで、調査対象企業の個別の情報が判明してしまう可能性がある場合に、その数値を出<br/>さない処理(秘匿)がなされており、数値がグラフに反映されません。</li> <li>(1 – 2)「空白データを含みます」と表示される場合<br/>企業からの報告内容がゼロだったり、品目が新設、廃止されていたりする事が考えられます。</li> <li>(2) ない場合<br/>対象年月のフィルターがかかったままだったり、グラフをクリックして「除外」というボタンを押してしまったりした可能性<br/>がございます。一度グラフト部にある灰色の「表示をリセット」ボタンをクリックいただき、もう一度お試しください。</li> </ul> |
| 9  | ◆ データのダウンロードはできないので<br>すか?                             | ◆ Google Chromeにおいてダウンロード可能です。(インターネットエクスプローラー不可)<br>グラフ右上の青い「確認」ボタンをクリックしてください。現在選択いただいている品目の数値データが表形式で表示<br>されます。<br>表の画面の下方にある灰色のバーの、□と↓を組み合わせたアイコンをクリックいただき、「クロス集計」を選択する<br>ことでダウンロードいただけます。                                                                                                    |
| 10 | ◆ グラフを表示する画面が灰色で、<br>何も表示されません。                        | ◆ご利用のデバイスやブラウザに対応していない可能性がございます。WindowsのパソコンからGoogle Chrome<br>やインターネットエクスプローラーにてご確認いただければ幸いです。<br>それでも解決しない場合、メンテナンスや障害等の影響が考えられます。ご不便をおかけし申し訳ございませんが、<br>お時間を空けてから再度ご確認いただけますと幸いです。                                                                                                    |
| 11 | ◆キーワードを入力しているのに手順<br>2の「閲覧したい品目」に何も選択<br>肢が出ない。        | ◆本ツールでご利用いただける統計は、現在、経済産業省が実施している「経済産業省生産動態統計調査」のみとなります。現在入力いただいているキーワードが生産動態統計の調査品目に結びつかない言葉の場合、選択肢が何も表示されないことがあります。                                                                                                    |
| 12 | ◆ グラフが○月のデータしか写さなく<br>なってしまった。○年のデータしか写<br>さなくなってしまった。 | ◆グラフ表示画面右上にある「表示をリセット」というボタンを押していただければ初期化されます。<br>なお、この現象は、グラフ軸の特定の年月と選択し、「保持」というボタンを押されると、起こります。  16                                                                                                    |